## 合同报销操作手册

2024年1月10日之前的合同销依旧采用传统方式,在日常报销单中手工填写合同付款等信息进行报销。

2024年1月11日起,合同报销采用新的线上报销方式,老师将不用在手工填写合同付款等信息,相关信息将由合同系统自动推送。

一、操作方式1:

老师在登陆信息门户,进入合同管理平台后,点击"合同服务",选择合同履行查询→"归口部门复核"之后的菜单都可以选择。

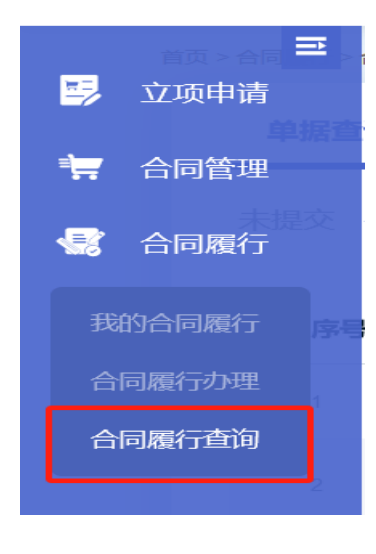

| 单据查询                   |                        |                          |                 |
|------------------------|------------------------|--------------------------|-----------------|
| 未提交 (2210) 合同验收申请 (30) | 归口部门复审(6) 归口部门审核(33) 音 | 部门负责人审批 (12) 验收材料上传 (31) | 审批通过 (68)       |
| 序号 合同单号♦ 合同单名称♦        | 申请部门↓                  | 申请人尊 合同履行音               | 附↓ 部门负责人↓ 归口部门↓ |

报销单中会自动带出合同信息

(审批通过的单据,点击报销,可以一键发起报销)

| 三 首页>合同履行言词 |         |      |        |           |            |               |             |                                       |           |                 |                  |
|-------------|---------|------|--------|-----------|------------|---------------|-------------|---------------------------------------|-----------|-----------------|------------------|
| 7           |         | 单据查询 |        |           |            |               |             |                                       |           |                 |                  |
| 1           | 7       |      |        | -         |            |               |             |                                       |           |                 |                  |
| 4           | 3       |      | 未提交(22 | 210) 合同   | ]验收申请 (30) | 归口部门复审 (6)    | 归口部门审核 (33) | 部门负责人审批 (12)                          | 验收材料上传(31 | ) 审批通过 (68)     | 高级查询 >           |
|             |         |      | 序号     | 合同单号♦     | 合同单名称♦     | 申请部门≑         | 申请人 ⇒ 合同履行  | 部门⇔部门负责人⇒归口部门。                        | ◆ 合同金额    | ◆ 创建时间 ◆ 任务节点   | 操作               |
|             |         |      | 1      | YS23      | 环          | 务 上海理         |             | (5K.P.) -                             |           | 旧田部门集           | 1 服销             |
|             |         |      | 2      | YS2000103 | 2 Lm L A - | 上海理           | -           | , '' ا <del>ک</del> ان <del>ی</del> ، |           |                 | 頭 报销             |
|             |         |      | 3      | YS        | 款""<br>2   | 上海理工          |             |                                       | 1.00      | 2023-10-1 归口部门  | 庫 报销             |
|             |         |      | 4      | YSz       | 专项         | 上海理           | ¥           | ,                                     | + 43      | 2023-05-0 归口部门集 | <b>庫</b> 报销<br>■ |
|             |         |      | 5      | YS,       | _ ++1+II   |               | ·~*)        | 1000                                  |           | 2002.01-2 归口部门制 | 庫 报销             |
|             |         |      | 6      | YS2 3     | ±          | 传 上海理工 。<br>院 | 1. j. ş     |                                       | 4         | -3-2 日間部1       | ■ 报销             |
|             |         |      |        |           | Q          | 高级查询 ~        |             |                                       |           |                 |                  |
| ¢           | 创       | 建    | 时间≑    | 任务        | 节点         | 操作            |             |                                       |           |                 |                  |
|             | 20      | )23- | 11-2   | 归口        | 部门复审       | 报销            |             |                                       |           |                 |                  |
|             | 2       |      |        |           |            |               |             |                                       |           |                 |                  |
|             | 20<br>7 | )23- | 11-0   | 归日        | 部门复审       | 报销<br>■       |             |                                       |           |                 |                  |

| 2023-11-2 归口部门复审 报销   2023-11-0 归口部门复审 报销   2023-10-1 归口部门复审 报销   2023-05-0 归口部门复审 报销   2023-04-2 归口部门复审 报销   2023-03-2 归口部门复审 报销 |                |        |         |
|----------------------------------------------------------------------------------------------------|----------------|--------|---------|
| 2023-11-0 归口部门复审 报销   2023-10-1 归口部门复审 报销   2023-05-0 归口部门复审 报销   2023-04-2 归口部门复审 报销   2023-03-2 归口部门复审 报销                       | 2023-11-2<br>2 | 归口部门复审 | 报销<br>■ |
| 2023-10-1 归口部门复审 报销   2023-05-0 归口部门复审 报销   2023-04-2 归口部门复审 报销   2023-03-2 归口部门复审 报销                                             | 2023-11-0<br>7 | 归口部门复审 | 报销<br>■ |
| 2023-05-0 归口部门复审 报销   2023-04-2 归口部门复审 报销   2023-03-2 归口部门复审 报销                                                                   | 2023-10-1<br>7 | 归口部门复审 | 报销<br>■ |
| 2023-04-2 归口部门复审 报销   2023-03-2 归口部门复审 报销                                                                                         | 2023-05-0<br>6 | 归口部门复审 | 报销<br>■ |
| 2023-03-2<br>4 <mark>归口部门复审</mark> <b>报销</b>                                                                                      | 2023-04-2<br>4 | 归口部门复审 | 报销<br>■ |
|                                                                                                    | 2023-03-2<br>4 | 归口部门复审 | 报销<br>■ |

| 0,000 |
|-------|
|       |
| 3     |
|       |
|       |
|       |
| 3     |

确认无误后,选择支出项目,支付信息等,填报完整后即可提交 (同日常报销)

二、操作方式2

通过财务系统 → 日常报销单

| 创建报销单心 | 报销单查 | a询 ○ 经费项目授权 ○ 授权单据查询 ○ |      |
|--------|------|------------------------|------|
|        |      |                        | 报销类型 |
| 日常报销   | 単    | 日常支出报销填写(已与合同系统对接)     |      |
| 国内差旅   | 单    | 国内差旅报销填写               |      |
| 个人借款   | 单    | 用于针对普通人员借款的支出申请报销      |      |
| 固定资产报  | 销单   | 用于固定资产报销和转账            |      |
| 材料报销   | 单    | 用于上理工材料报销流程申请          |      |

2. 手动输入合同单号→添加经费项目→支付详情等信息→保存并

审批

| •  |                   |                  |              |        |      |      |      |       |       |          |
|----|-------------------|------------------|--------------|--------|------|------|------|-------|-------|----------|
|    | 联系万式              |                  | 添加合同详情 _ D × |        |      |      |      |       | - • × |          |
| 1  | * 手机: 13761412621 |                  | 合同单号:        | Q, 查询  | ✓ 确定 |      |      |       |       |          |
|    | 合同详情              |                  | 合同类型         | 合同單号   |      | 合同名称 | 申请人  | 供应商名称 | 合同金额  |          |
| ī. | 添加合同付款洋情          |                  | 合同单号         | 条款支付时间 |      | 收款单位 | 银行账号 | 条款比例  | 条款金额  |          |
|    | 田欽详特<br>          | 责义量】 《包括电子发票和中电子 | 2            |        |      |      |      |       |       |          |
|    |                   |                  | L            |        |      |      |      |       |       | _        |
| ž  | 添加合同详情            |                  |              |        |      |      |      |       |       |          |
| 1  | 合同单号:             | く査询              | ✔ 确定         |        |      |      |      |       |       |          |
|    | 合同类型              | 合同单号             | 合同名称         | 尔      |      | 申请人  | 1    | 共应商名称 | 合同金額  | <u>م</u> |
|    | 合同单号              | 条款支付时间           | 收款单位         |        |      | 银行账号 |      | 条款比例  | 条款金   | 颜        |
|    |                   |                  |              |        |      |      |      |       |       |          |

如果师生在使用过程中,遇到问题,可以通过以下方式咨询:

(1) 电话 55277387。

(2) Welink 咨询: 陆禹安(财务咨询专员),师生可以通过"通讯录"查找。

(3) 微信群咨询"财务咨询专员1"和"财务咨询专员2"。

财务处

2024年1月